### TCの構築と運用方法

## 1.背景と目的

実験システム用にTCが2台必要となったので、2019年の実証実験で使っていたラズパイを改造してTCにすることにした。

TC(Traffic Control)は、ネットワークトラフィックの管理と制御を行うツールで、主に iproute2 パッケージに含まれている。TCはネットワークインターフェースのトラフィックに対して、帯域制限や遅延、パケット損失などのシミュレーションを行うための強力な機能を提供する。

# 2. 今回のターゲットとしたラズパイとその構成

本ラズパイのディストリビューションはRaspbianである。

Linux raspberrypi 4.19.66-v7+ #1253 SMP Thu Aug 15 11:49:46 BST 2019 armv7l GNU/Linux

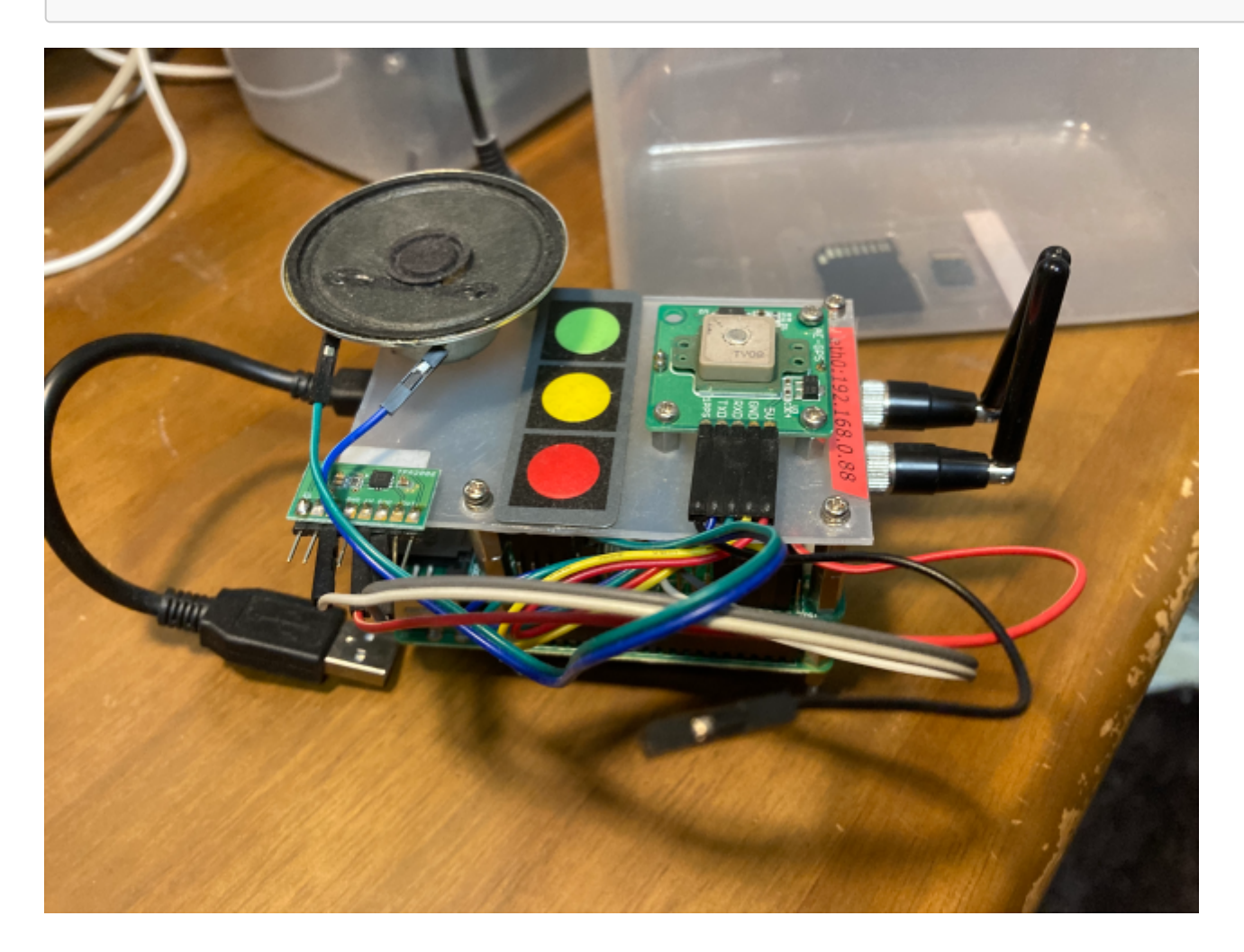

ラズパイにはイーサポートが1つしかないので、2つ目のポートは、USB-Ethを使う。

https://amzn.to/3BKhXyv

Cable Matters USB LAN変換アダプター 有線LANアダプター USB イーサネットアダプタ USB2.0 to RJ45

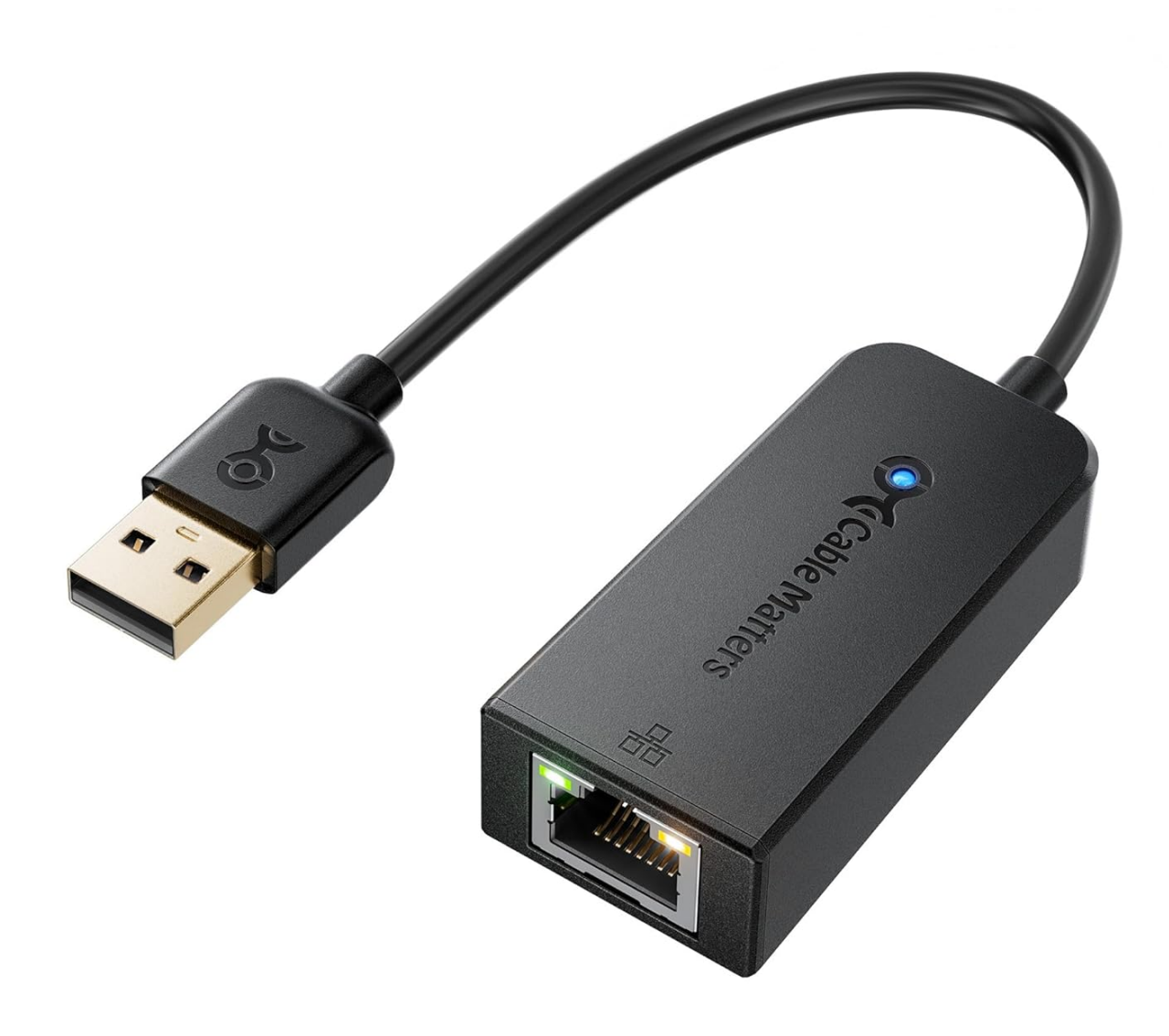

## 3. 古いラズパイの再構築

### 3.1. 状況の把握

古いラズパイを再利用するために、sudo apt-get updateをすると、

```
E: Failed to fetch http://raspbian.raspberrypi.org/raspbian/pool/main/c/cyrus-
sasl2/libsasl2-modules_2.1.27~101-g0780600+dfsg-3+deb9u1_armhf.deb 404 Not Found
[IP: 2a00:1098:0:80:1000:75:0:3 80]
E: Failed to fetch
```

http://raspbian.raspberrypi.org/raspbian/pool/main/libv/libvpx/libvpx4\_1.6.1-3+deb9u2\_armhf.deb 404 Not Found [IP: 2a00:1098:0:80:1000:75:0:3 80]

という表示がでてくる。サポートは数年前に終っているためである。

#### 3.2. リポジトリの更新

この場合リポジトリのURLが古いので、/etc/apt/sources.listまた

は/etc/apt/sources.list.d/raspi.listを編集し、最新のリポジトリURLを使用していることを確認する。

sudo nano /etc/apt/sources.list.d/raspi.list

deb行を以下のように変更する:

deb http://archive.raspbian.org/raspbian/ buster main contrib non-free rpi

#### 3.3. パッケージリストを更新

リポジトリURLを変更した後、以下のコマンドを実行してパッケージリストを更新する。

sudo apt-get update

#### 3.4. リリースのアップグレードを検討

Raspbianのバージョンが古い場合(例えば、stretchやjessie)、サポートされていない可能性がある。この場合、busterやbullseyeなどの新しいバージョンにアップグレードを検討する。

アップグレード手順の例:

sudo apt-get update
sudo apt-get upgrade
sudo apt-get dist-upgrade
sudo apt-get autoremove

その後、リリースをアップグレード:

```
sudo sed -i 's/stretch/buster/g' /etc/apt/sources.list
sudo sed -i 's/stretch/buster/g' /etc/apt/sources.list.d/raspi.list
sudo apt-get update
sudo apt-get upgrade
```

## 4. 設定するTCの環境

### 4.1. TCの2つのイーサポート

今回はeth0と、USB LAN変換アダプターによって作られたeth1の2つのポートを使用する。

```
pi@raspberrypi:~$ ifconfig
eth0: flags=4163<UP, BROADCAST, RUNNING, MULTICAST> mtu 1500
        ether b8:27:eb:69:5b:65 txqueuelen 1000 (Ethernet)
        RX packets 438 bytes 40624 (39.6 KiB)
       RX errors 0 dropped 0 overruns 0 frame 0
       TX packets 246 bytes 28578 (27.9 KiB)
       TX errors 0 dropped 0 overruns 0 carrier 0 collisions 0
eth1: flags=4163<UP, BROADCAST, RUNNING, MULTICAST> mtu 1500
        ether f4:4d:ad:04:49:d5 txqueuelen 1000 (Ethernet)
        RX packets 0 bytes 0 (0.0 B)
        RX errors 0 dropped 0 overruns 0 frame 0
       TX packets 22 bytes 1372 (1.3 KiB)
       TX errors 0 dropped 0 overruns 0 carrier 0 collisions 0
lo: flags=73<UP,LOOPBACK,RUNNING> mtu 65536
        inet 127.0.0.1 netmask 255.0.0.0
        inet6 ::1 prefixlen 128 scopeid 0x10<host>
       loop txqueuelen 1000 (Local Loopback)
       RX packets 6 bytes 234 (234.0 B)
        RX errors 0 dropped 0 overruns 0 frame 0
       TX packets 6 bytes 234 (234.0 B)
       TX errors 0 dropped 0 overruns 0 carrier 0 collisions 0
wlan0: flags=4163<UP,BROADCAST,RUNNING,MULTICAST> mtu 1500
       inet6 fe80::ba27:ebff:fe3c:e30 prefixlen 64 scopeid 0x20<link>
        ether b8:27:eb:3c:0e:30 txqueuelen 1000 (Ethernet)
        RX packets 0 bytes 0 (0.0 B)
        RX errors 0 dropped 0 overruns 0 frame 0
       TX packets 18 bytes 2694 (2.6 KiB)
       TX errors 0 dropped 0 overruns 0 carrier 0 collisions 0
```

本来TCには、IPアドレスを付与する必要はない。なぜならTCとは、有線を切断して、その間に挟んで、トラフィックを制御する装置であるからである。

但し、今回はSSHを使いたいので、eth0に固定のIPアドレスを付与することとする。

#### 4.2. bridge-utils の確認とインストール

TCのパッケージである、bridge-utils がインストールされているか確認する。

dpkg -1 | grep bridge-utils

出力がない場合、以下を実行してインストールする。

```
sudo apt update
sudo apt install bridge-utils -y
```

#### 4.3. /etc/network/interfacesの設定設定

```
以下のように記載する。
```

```
# Include files from /etc/network/interfaces.d:
source-directory /etc/network/interfaces.d
# ブリッジ設定
auto br0
iface br0 inet static
address 192.168.0.88
netmask 255.255.00
gateway 192.168.0.1
bridge_ports eth0 eth1
```

修正後、以下のコマンドでネットワークサービスを再起動する。

sudo systemctl restart networking

上記によって、以下のbroが作成されていることを確認する。

TX packets 7924 bytes 686585 (670.4 KiB) TX errors 0 dropped 0 overruns 0 carrier 0 collisions 0

(以下省略)

#### 4.4. dhcpcd.conf を編集編集

dhcpcd を使用している場合は、以下の手順を実行する。

1. dhcpcd.conf を編集する。

sudo nano /etc/dhcpcd.conf

2. 以下を追加する。

```
interface eth0
static ip_address=192.168.0.88/24
static routers=192.168.0.1
static domain_name_servers=8.8.8.8
```

3. dhcpcd を再起動する。

sudo systemctl restart dhcpcd

## 5. TCの設定の恒久化

TCは手動でも設定できるが、スクリプトを作成してデフォルトの設定をしておく。

#### 5.1. スクリプトの作成作成

/usr/local/bin/setup\_tc.sh に以下の内容を記載する。

```
#!/bin/bash
# TC 設定スクリプト
# Reset existing settings
tc qdisc del dev br0 root 2>/dev/null
# Add HTB qdisc
tc qdisc add dev br0 root handle 1: htb default 10
# Define root class
tc class add dev br0 parent 1: classid 1:1 htb rate 100mbit
```

# Define subclasses for traffic control tc class add dev br0 parent 1:1 classid 1:10 htb rate 50mbit ceil 100mbit tc class add dev br0 parent 1:1 classid 1:20 htb rate 30mbit ceil 50mbit # Add a filter to classify all traffic to default class 1:10 tc filter add dev br0 protocol ip parent 1:0 prio 1 u32 match u32 0 0 flowid 1:10 # Add artificial delay (optional) tc qdisc add dev br0 parent 1:10 handle 10: netem delay 50ms

#### 5.1.1. スクリプトの内容説明説明

- tc qdisc del: 既存の設定をリセットします。
- tc qdisc add: HTB を使用して帯域幅制御を設定します。
- tc class add: 帯域幅と優先度をクラスごとに設定します。
  - 1:10:50 Mbpsの帯域幅を割り当て。
  - 1:20:30 Mbpsの帯域幅を割り当て(必要に応じて追加)。
- tc filter add: 全トラフィックをクラス 1:10 に割り当てます。
- netem delay: 遅延を 50ms に設定(必要に応じて変更)。

### 5.2. スクリプトに実行権限を付与

作成したスクリプトに実行権限を付与する。

sudo chmod +x /usr/local/bin/setup\_tc.sh

#### 5.3. スクリプトの起動時の自動実行

以下のスクリプトの作成と設定を行う。

1. /etc/rc.local に追加 /etc/rc.local を編集する。

sudo nano /etc/rc.local

以下を exit Ø の直前に追加する。

/usr/local/bin/setup\_tc.sh

保存後のファイル例:

#!/bin/sh -e
#
#
rc.local
#
# This script is executed at the end of each multiuser runlevel.
# Make sure that the script will "exit 0" on success or any other
# value on error.
#
# By default this script does nothing.
/usr/local/bin/setup\_tc.sh
exit 0

#### 2. rc.local に実行権限を付与

sudo chmod +x /etc/rc.local

#### 5.4. 設定のテスト

設定が起動時に正しく反映されることを確認する。

#### 1. スクリプトを手動実行して確認

sudo /usr/local/bin/setup\_tc.sh

設定後、以下のコマンドで確認します。

tc qdisc show dev br0
tc class show dev br0
tc filter show dev br0

#### 2. システムを再起動して確認

sudo reboot

再起動後、tc 設定が反映されているか再度確認する

tc qdisc show dev br0
tc class show dev br0
tc filter show dev br0

以上